# **OBDLink LX Bluetooth**

Android Quick Start Guide

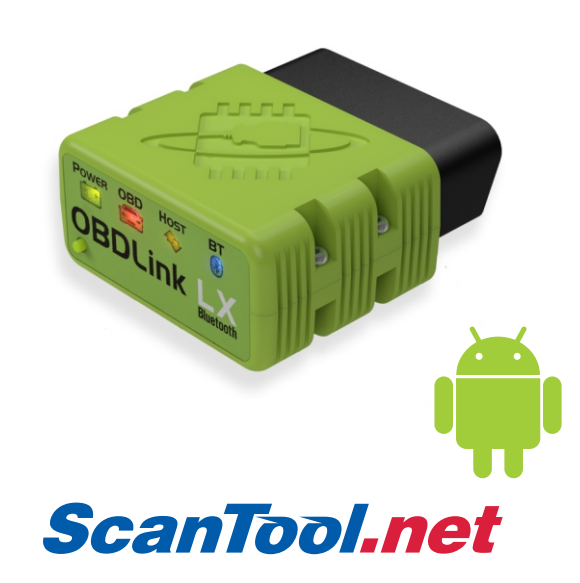

Download & install OBDLink app

Scan the QR code or visit the URL from your Android device to download the OBDLink app:

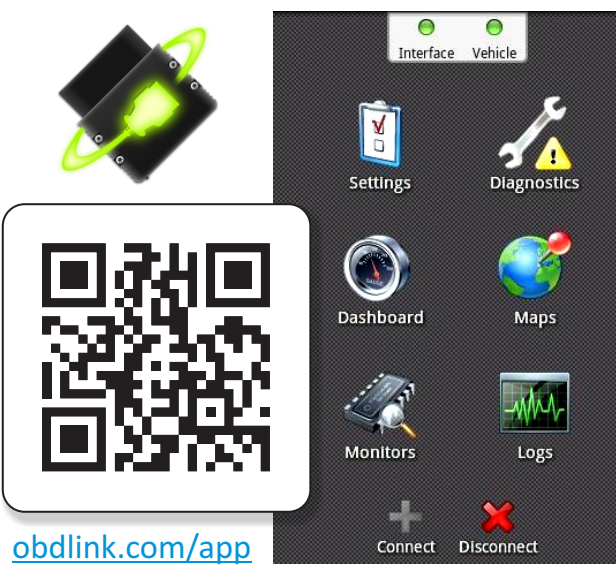

# 2 Plug OBDLink LX into the diagnostic link connector (DLC)

The DLC is usually found on the driver's side, under the dash.

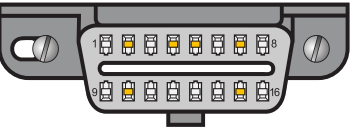

-Can't find your DLC? Visit <u>dlc-locator.com</u>

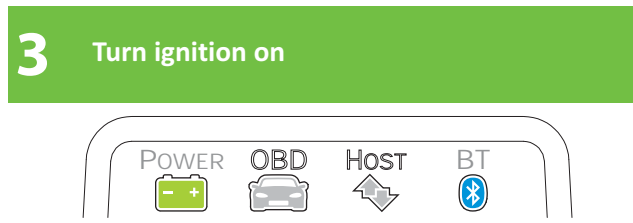

**'Power'** LED will turn ON, and the **'BT'** LED will start flashing *slowly*.

Δ

-LEDs are off? Check vehicle for blown fuses.

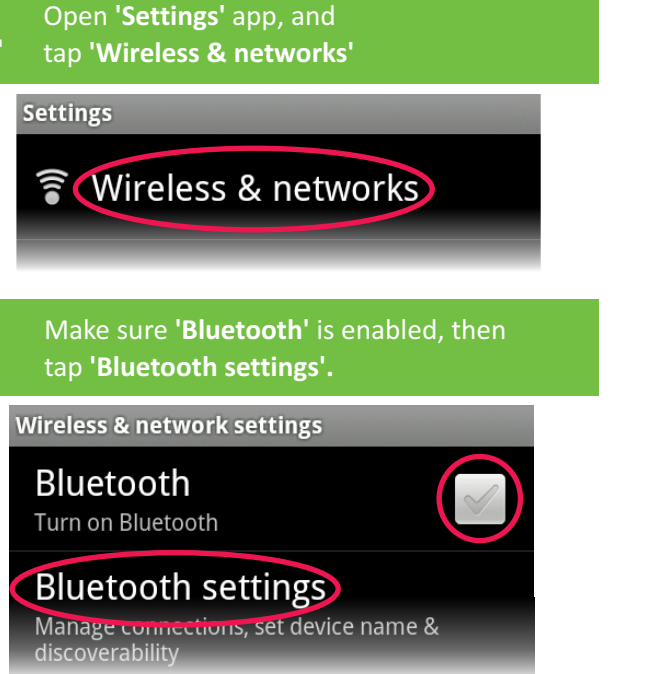

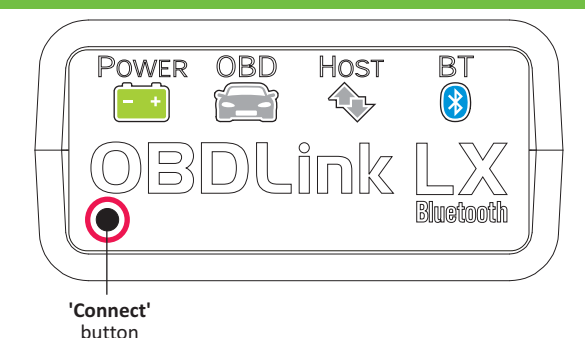

Press the 'Connect' button on OBDLink LX.

The 'BT' LED will switch to a *fast* blink.

### Attention! You must com within 2 minu time, press th

6

You must complete steps 7, 8, and 9 within **2 minutes.** If you need more time, press the button again.

| 7 Tap 'Scan for devices', and wait for<br>OBDLink LX to appear on the device list. |
|------------------------------------------------------------------------------------|
| Bluetooth settings                                                                 |
| Scan for devices                                                                   |
| Bluetooth devices                                                                  |
| 8 Tap 'OBDLink LX - Pair with this device'                                         |
|                                                                                    |
| Bluetooth settings                                                                 |
| Bluetooth settings Scan for devices                                                |
| Bluetooth settings Scan for devices Bluetooth devices                              |

[instructions continue on reverse]

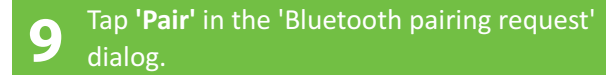

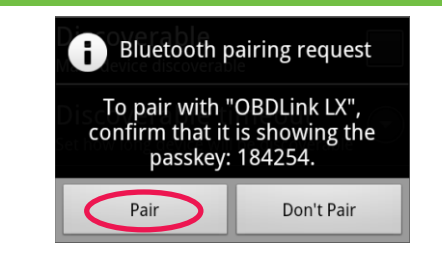

You **do not** need to confirm the passkey.

Once successfully paired, OBDLink LX will appear as **'Paired but not connected':** 

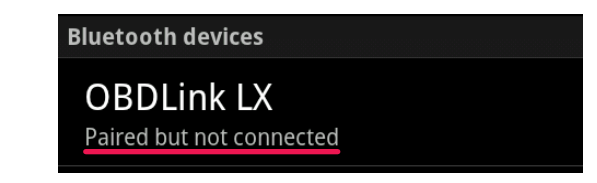

#### Optional: download third party OBD apps

We recommend Torque and DashCommand (scan the QR code, or visit the URLs from your Android device):

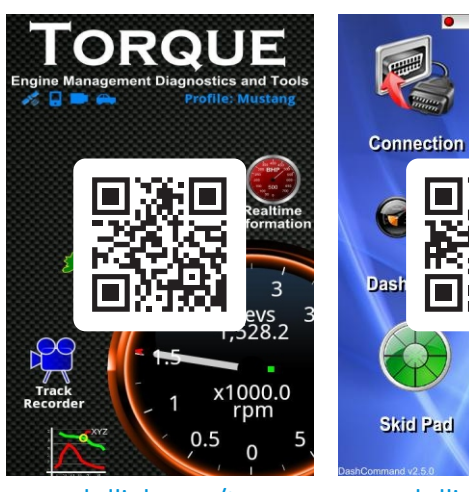

obdlink.com/tq

ast neter

obdlink.com/dc

2:46 PM

**Race Track** 

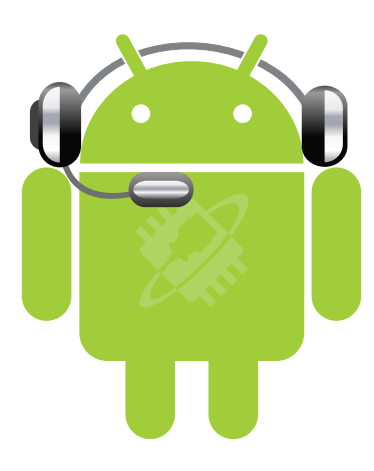

-Need help? Go to obdlink-lx.com/support

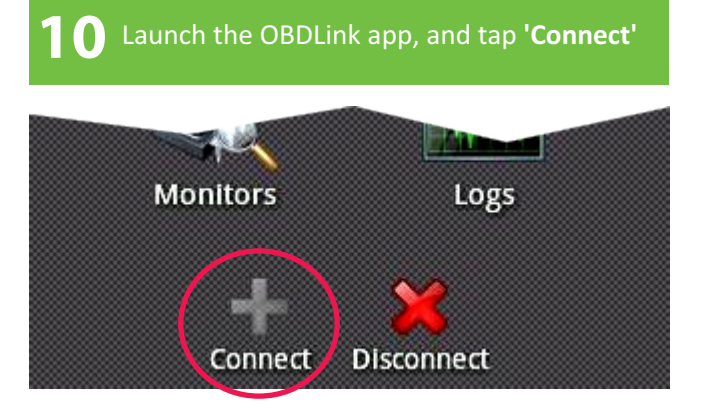

Once the connection is established, the **'BT'** LED will turn on solid. Tap **'Diagnostics'** to start a scan.

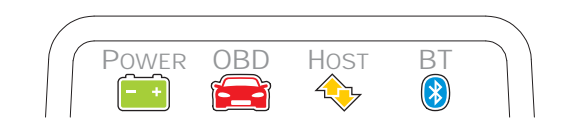

**2** Launch your preferred app, and open the connection

#### Torque

Tap 'Settings', 'OBD2 Adapter Settings', 'Choose Bluetooth Device', 'OBDLink LX'. Return to the Torque home screen.

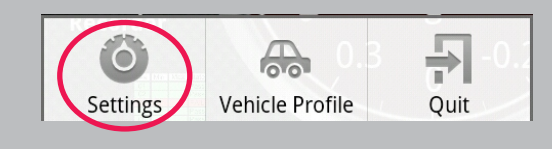

#### DashCommand

Tap 'ELM', then 'Connection'.

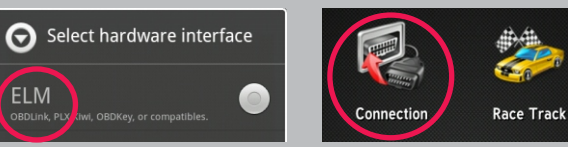

Thank you for your purchase!

If you like OBDLink LX, please post your review on

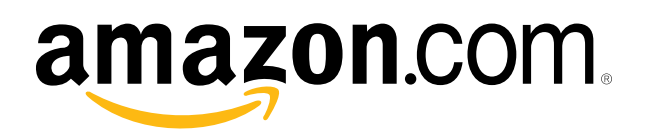